## Manual de usuario de la Aplicación Cliente

1. Instale este fichero incluido en el CD suministrado con su cámara Wanscam

y localice el siguiente programa instalado en su equipo

2. Haga doble clic para ejecutar la aplicación Wanscam instalada (tenga en cuenta que si utiliza Win7 versión de 64bits, o una versión similar, es posible que necesite ser ejecutado en Modo Compatible para un correcto funcionamiento).

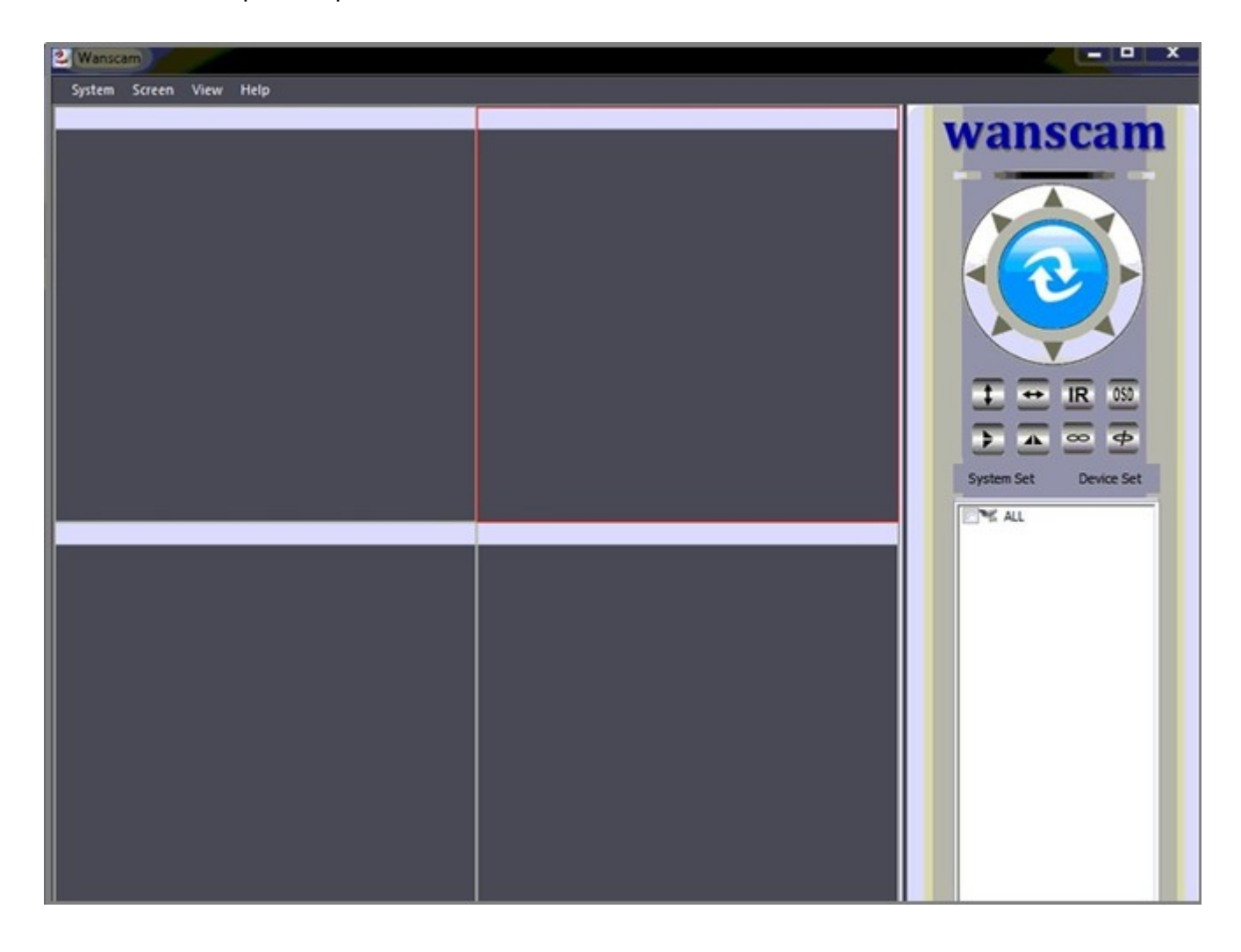

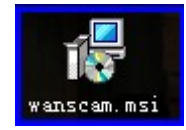

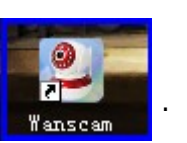

## Añadir camaras:

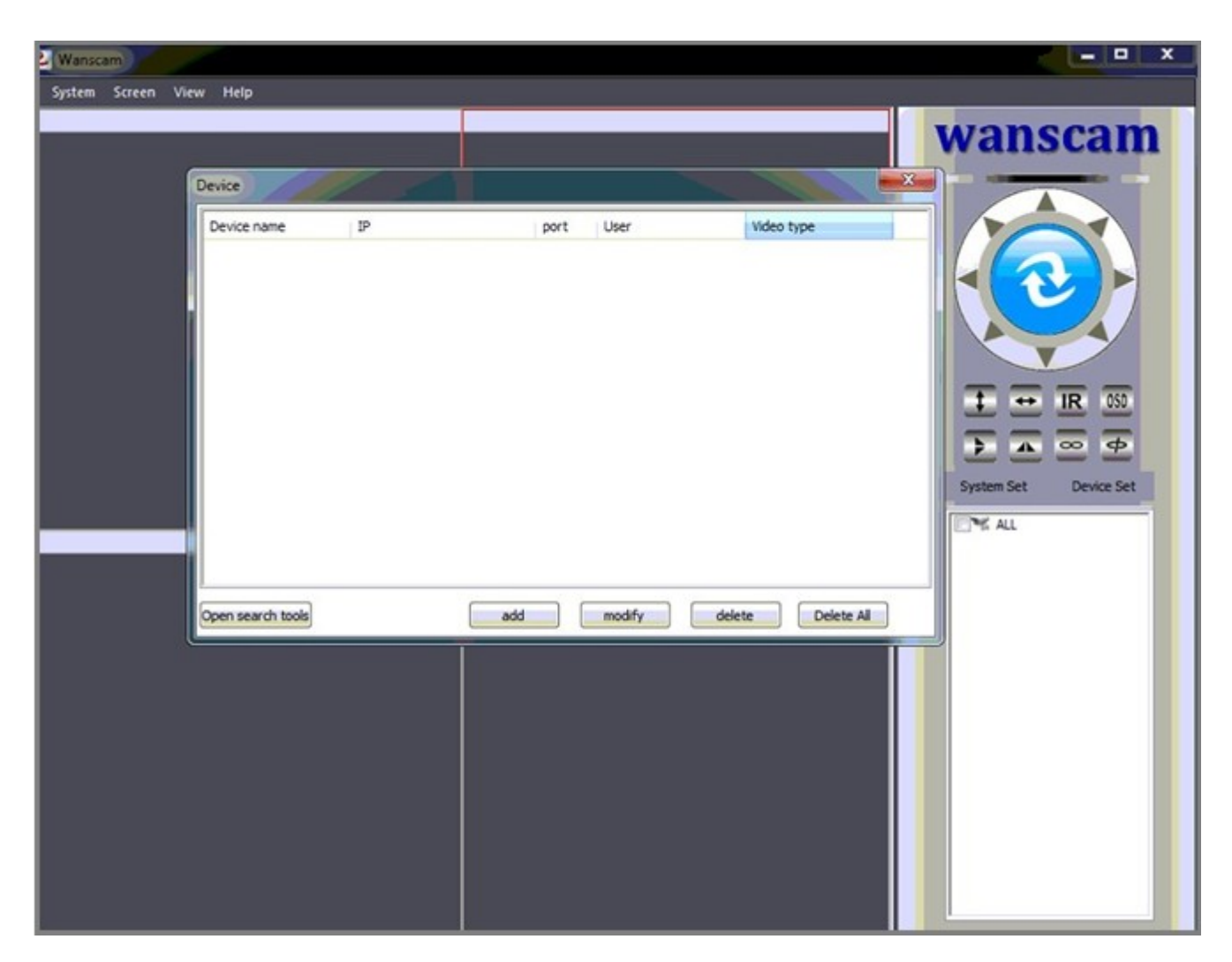

Haga clic en "Device Set", para que abra una ventana como la siguiente:

Haga clic en "Open search tools", y a continuación en "search." Con esto, las cámaras instaladas en su red local serán añadidas.

| 2 Wanscam       |                    |    |              |         |            |           |            | ×          |
|-----------------|--------------------|----|--------------|---------|------------|-----------|------------|------------|
| System Screen V | /iew Help          |    | 100          |         |            |           |            |            |
|                 |                    |    |              |         |            |           | wans       | cam        |
|                 | Davies             |    | -            |         |            | x         |            | -          |
|                 | Uevice             |    |              |         |            |           |            |            |
|                 | Device name        | IP | po           | rt User | Video typ  | xe        |            |            |
|                 |                    |    |              |         |            |           |            |            |
|                 |                    |    |              |         |            |           |            |            |
|                 |                    |    |              |         |            |           |            |            |
|                 |                    |    |              |         |            |           |            |            |
|                 |                    |    |              |         |            |           | 1 = = 1    | IR 050     |
|                 |                    |    |              |         |            |           |            |            |
|                 |                    |    |              |         |            |           | Curtam Cat | Denice Set |
|                 |                    |    |              |         |            |           | System Set | Dence Set  |
|                 |                    |    |              |         |            |           | ALL        |            |
|                 |                    |    |              |         |            |           |            | _          |
|                 | Close search tools |    | add          | modify  | delete     | Delete Al |            | _          |
|                 | Device name        |    | IP           | port    | DID        | T.        |            | _          |
|                 | IPCAM              |    | 192.168.1.19 | 99      | JWEV-03042 | 4-XVDGK   |            | _          |
|                 |                    |    |              |         |            |           |            | _          |
|                 |                    |    |              |         |            |           |            | _          |
|                 |                    |    |              |         |            |           |            | _          |
|                 |                    |    |              |         |            |           |            | _          |
|                 | ·                  |    |              |         |            |           |            |            |
|                 |                    |    |              |         |            | search    |            |            |
|                 | C                  |    | T            |         |            |           |            |            |

Haga doble clic en la dirección IP de la cámara, introduzca el nombre de usuario y la contraseña en la nueva ventana que le aparecerá.

Atención: "Jpeg stream" debe ser seleccionado para las series JW con codec H264.

Main stream debe ser seleccionado para camaras HW. NO active la casilla "P2P".

Haga clic en "OK". A continuación ya debe poder ver la cámara añadida.

| 2 Wanscam               |                      |           |                   |                       |
|-------------------------|----------------------|-----------|-------------------|-----------------------|
| System Screen View Help |                      |           |                   |                       |
|                         |                      |           |                   | wanscam               |
| Device                  |                      |           | 1 2               |                       |
| Device name             | IP                   | port User | Video type        |                       |
|                         |                      |           |                   |                       |
|                         | 1                    |           | ×                 |                       |
|                         | Device IPCAM         |           |                   |                       |
|                         | p 192.168.1.19       | Por       | t 99              | <b>∓ ↔ IR</b> 050     |
|                         | User admin           | Pwd       |                   |                       |
|                         | Video (jpeg stream   | •         |                   | System Set Device Set |
|                         | P2P 🔽                |           |                   | ALL                   |
|                         | ID JWEV-030424-XVDGK |           | K Cance           |                       |
| Close search too        | bbe ek               | modify    | delete Delete All | -                     |
| Device name             | IP                   | port      | DID               |                       |
| IPCAM                   | 192.168.1.           | 19 99     | JWEV-030424-XVDGK |                       |
|                         |                      |           |                   |                       |
|                         |                      |           |                   |                       |
|                         |                      |           |                   |                       |
|                         |                      |           | search            |                       |
|                         | Ť                    |           |                   |                       |

Al hacer clic en "OK", la cámara que acaba de añadir debe ser visible en el apartado "Lista de cámaras".

| 2 Wanscam       | 1                                    |                         |                    |                          |                                                                                                    |
|-----------------|--------------------------------------|-------------------------|--------------------|--------------------------|----------------------------------------------------------------------------------------------------|
| System Screen V | /iew Help                            |                         |                    |                          |                                                                                                    |
|                 | Device                               |                         |                    |                          | wanscam                                                                                                    |
|                 | Device name<br>IPCAM                 | IP<br>JWEV-030424-XVDGK | port User<br>admin | Video type               |                                                                                                    |
|                 |                                      |                         |                    |                          | tree to the tree to the |
|                 | Close search tools Device name IPCAM | IP<br>192. 168. 1. 1    | port<br>9 99       | DID<br>JWEV-030424-XVDGK |                                                                                                    |
|                 |                                      |                         |                    | sear                     | ah                                                                                                    |

Para finalizar cierre la ventana.

Manteniendo pulsado el botón izquierdo del ratón, arrastre la cámara al cuadro en blanco. A continuación el video será visible y el símbolo de exclamacion pasará a color verde.

| I | 2 Wanscam               |   |                                             |
|---|-------------------------|---|---------------------------------------------|
|   | System Screen View Help |   |                                             |
|   |                         |   | wanscam                                     |
|   |                         | ¥ | t ↔ R 050<br>∴ ∞ Φ<br>System Set Device Set |
|   |                         |   | Trix IPCAM (p2p)                            |

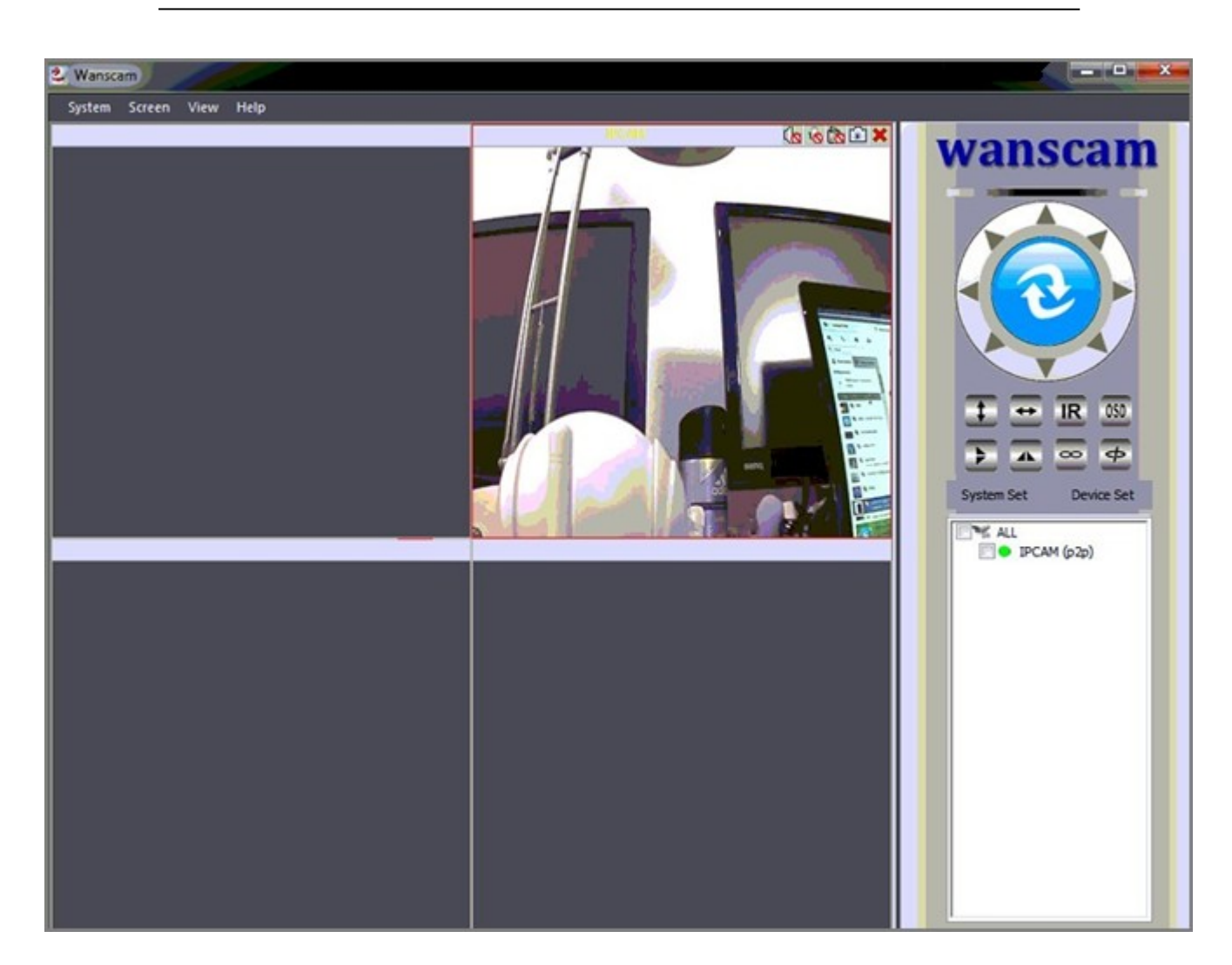

## Explicación de los controles:

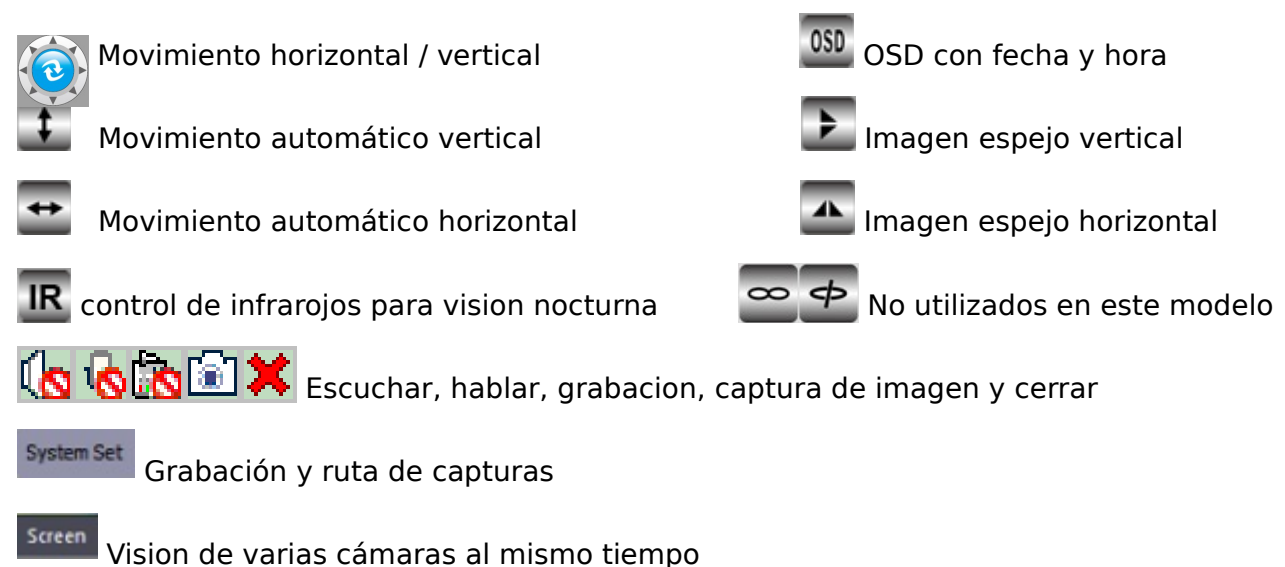

vision de varias camaras al mismo tiempo

Nota: Haciendo doble clic en la pantalla puede ampliar la camara. Doble clic en el nombre de la camara puede ir a configuracion de la cámara, como configuración wifi y de email. Utilización del programa para ver las cámaras desde Internet

- Ejecute el programa y haga clic en "Device Set", a continuación click "add" para añadir cámaras manualmente
- 2. Introduzca la ID de la camara, nombre de usuario, y contraseña, desactive casilla "P2P", y haga clic en "OK"

| 2 Wanscam               |                                                                                                    |                                |
|-------------------------|----------------------------------------------------------------------------------------------------|--------------------------------|
| System Screen View Help |                                                                                                    |                                |
|                         |                                                                                                    | wanscam                        |
| (D) (D)                 |                                                                                                    |                                |
| Cevice                  |                                                                                                    |                                |
| Device name             | IP port User Video type                                                                                         |                                |
|                         |                                                                                                    |                                |
|                         | X                                                                                                    |                                |
|                         |                                                                                                    |                                |
|                         | Device IPCAM                                                                                                    |                                |
|                         | IP 192.168.1.19 Port 99                                                                                         | ± ± <u>IR</u> <u>00</u>        |
|                         | User admin Pwd                                                                                                  | <b>&gt; A</b> $\otimes$ $\phi$ |
|                         | Video peg stream •                                                                                              | System Set Device Set          |
|                         |                                                                                                    | ALL                            |
|                         | ID JWEV-030424-WOOK                                                                                             |                                |
|                         |                                                                                                    |                                |
| Close search tools      | add modify delete Delete All                                                                                    |                                |
| Device name             | IP port DID                                                                                                    |                                |
|                         |                                                                                                    |                                |
|                         |                                                                                                    |                                |
|                         |                                                                                                    |                                |
|                         |                                                                                                    |                                |
|                         |                                                                                                    |                                |
|                         | sea                                                                                                    | rdh                            |
|                         | The second second second second second second second second second second second second second second second se |                                |

Arrastre la cámara a la pantalla

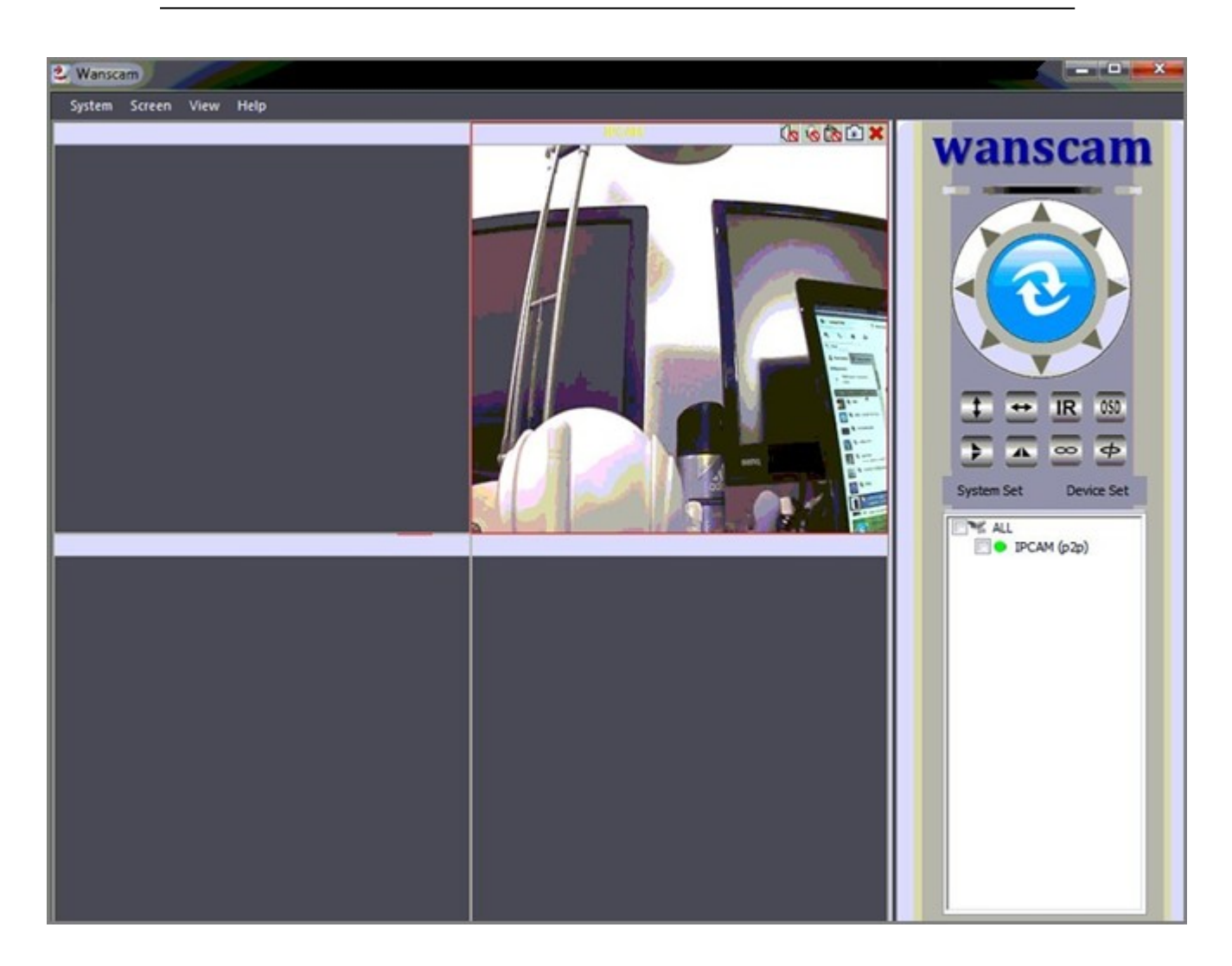

Si encuentra algún problema con la configuración no dude en contactarnos.

Visite periodicamente nuestra web para obtener información actualizada y sugerencias de uso.

## www.wans-cam.es